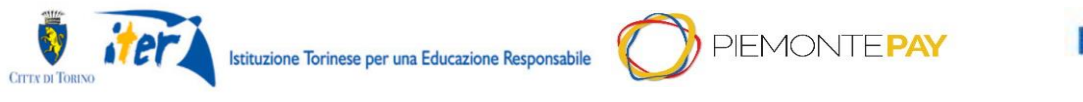

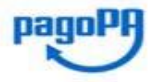

Pag. 1 di 18

ESTATE RAGAZZI 2021 – GUIDA AL PAGAMENTO

## GUIDA AL PAGAMENTO ESTATE RAGAZZI

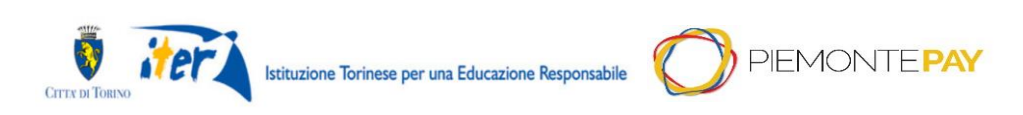

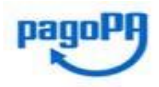

Pag. 2 di 18

## ESTATE RAGAZZI 2021 – GUIDA AL PAGAMENTO

## Sommario

| So | mmario                                              | 2  |
|----|-----------------------------------------------------|----|
| 1. | Introduzione                                        | 3  |
| 2. | Informazioni generali                               | 3  |
| 3. | Assegnazione posto                                  | 3  |
| 4. | Pagamento tramite PiemontePay                       | 5  |
| Z  | 4.1 Pagamenti dovuti: Paga con PiemontePAY con IUV  | 6  |
| Z  | 4.2 Pagamenti dovuti: Pagamento con QR Code o CBILL | 13 |
| ١  | Nota pagamento CBILL                                | 15 |
| ١  | Nota pagamento QR Code con Satispay:                | 16 |
| 5. | Pagamento su altri canali                           | 16 |
| 6. | Conferma assegnazione posto                         | 16 |
| 4  | Glossario e riferimenti                             | 18 |
|    |                                                     |    |

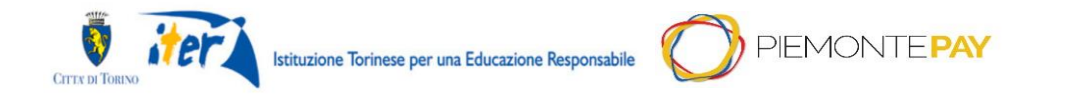

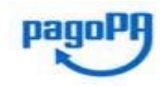

Pag. 3 di 18

### ESTATE RAGAZZI 2021 – GUIDA AL PAGAMENTO

## 1. Introduzione

Il presente documento vuole guidare l'utente al pagamento dell'Estate Ragazzi.

## 2. Informazioni generali

Dopo l'assegnazione dei posti disponibili per l'Estate Ragazzi è necessario confermare la preiscrizione pagando la quota.

Il pagamento della quota avviene attraverso il sistema PiemontePay conoscendo lo IUV.

La conferma definitiva dell'assegnazione del posto avviene solo dopo il pagamento.

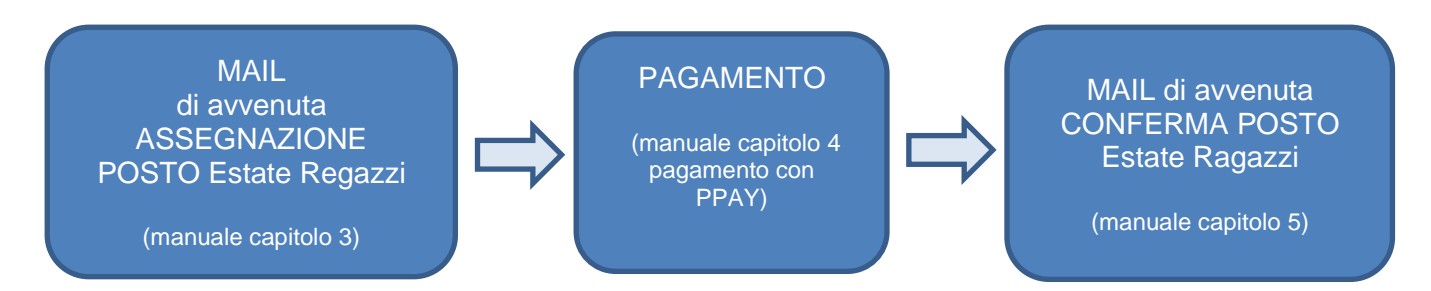

La mail di avvenuta CONFERMA POSTO può arrivare fino a tre giorni lavorativi dopo l'avvenuto pagamento.

## 3. Assegnazione posto

L'assegnazione posto avviene alla ricezione, sulla casella di posta mail indicata nel modulo di preiscrizione, di una mail in cui vengono indicati:

- 1. Dati del bambino
- 2. Dati dell'ente per cui viene accettata la preiscrizione
- 3. Importo da pagare
- 4. Link per effettuare il pagamento su Piemonte Pay
- 5. Codice IUV per procedere con il pagamento attraverso una delle modalità descritte sulla mail

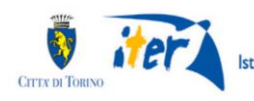

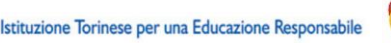

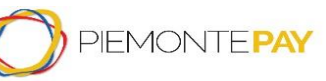

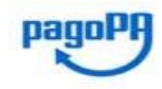

Pag. 4 di 18

#### ESTATE RAGAZZI 2021 – GUIDA AL PAGAMENTO

Da: noreply.estateragazzi@comune.torino.it A: xxx@xxx.it Cc: xxx@xxx.it Data: 26 maggio 2021 alle 15.22 Oggetto:Ilscrizione Estate Ragazzi Torino YYYYYY

Gentile XXXXXX

com riferimento alla domanda di preiscrizione all'Estate Ragazzi numero: ESTA\_RAGA\_ NNNNN comunichiamo che YYYYYY e' stata/o ammessa/o presso:

222272 per le settimane dal 5 al 9 Luglio dal 12 al 16 Luglio dal 19 al 23 Luglio dal 26 al 30 Luglio

L'ente gestore interessato e' WWWW

Il costo e'ti € NN che devono essere pagati entro le ore 23:59 del GG/MM/AAAA

Il pagamento puo' essere effettuato indicando il codice IUV 123456789

- presso le agenzie delle banche;
- presso gli sportelli ATM (Bancomat), se abilitati;
- presso i punti vendita SISAL, Lottomatica e ITB (tabaccherie ed edicole);
- accedendo a Piemonte Pay utilizzando il sequente link https://pay.sistemapiemonte.it/epayweb/
- utilizzando l'home banking (dove si trovano trovi i loghi CBILL o pagoPA);
- utilizzando la app Satispay.

Se il pagamento non verra' effettuato entro le ore 23:59 del GG/MM/AAAA, la preiscrizione sara' annullata. In tal caso per effettuare una nuova preiscrizione sara' necessario compilare nuovamente il Modulo online.

Se si intende rinunciare al Centro Estivo e' necessario inviare una mail all'indirizzo <u>info@estateragazzitorino.it</u> con Oggetto: RINUNCIA.

Nel corpo della mail dovra' essere indicato il CODICE DOMANDA qui riportato, il CODICE FISCALE DEL MINORE e il CODICE FISCALE DEL RICHIEDENTE. Verranno annullate le preiscrizioni per tutte le settimane presenti nella domanda.

Cordiali saluti. Segreteria Estate Ragazzi Questa e-mail e' stata generata automaticamente, si prega di non rispondere a questo messaggio.

Il pagamento può essere effettuato, accedendo a Piemonte Pay utilizzando il seguente link <u>https://pay.sistemapiemonte.it/epayweb.</u>

Da PiemontePay è possibile anche la stampa del QR code utilizzabile presso i punti vendita SISAL, Lottomatica e ITB

Per accedere a PiemontePAy è necessario utilizzare le seguenti informazioni:

- Codice IUV (17 caratteri)
- Codice fiscale dell'intestatario del pagamento.

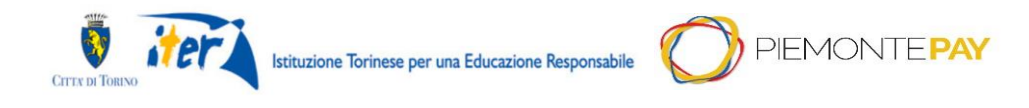

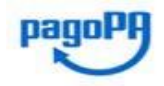

Pag. 5 di 18

#### ESTATE RAGAZZI 2021 - GUIDA AL PAGAMENTO

Per effettuare il pagamento:

- presso agenzie delle banche;
- presso sportelli ATM (Bancomat), se abilitati;
- presso punti vendita SISAL, Lottomatica e ITB (tabaccherie ed edicole);
- utilizzando home banking (dove si trovano i loghi CBILL o pagoPA);
- utilizzando la app Satispay

è necessario utilizzare le seguenti informazioni:

- Codice avviso (18 caratteri)
- Codice Fiscale Ente Creditore (codice fiscale dell'Associazione a cui fare il pagamento)

Inviati con mail successiva.

### 4. Pagamento tramite PiemontePay

La pagina <u>https://pay.sistemapiemonte.it/epayweb</u> presenta una prima pagina introduttiva, dove il Privato (cittadini e imprese) ha a disposizione le informazioni sul servizio.

E' sufficiente selezionare la voce "Paga con PiemontePay con IUV" che permette di effettuare un pagamento dovuto, ovvero una posizione debitoria nota, avendo a disposizione lo IUV o il Codice Avviso che la identificano; tramite tale funzionalità è possibile anche effettuare la stampa avviso di pagamento per un determinato IUV di cui si è in possesso

| emontePay                                                                                                    |                                                            |
|----------------------------------------------------------------------------------------------------|------------------------------------------------------------|
|                                                                                                    | SOSTEGNO EMERGENZA CORONAVIRUS DONA OR                     |
|                                                                                                    | HAI RICEVUTO UN AVVISO DI PAGAMENTO?                       |
| IUV = Identificativo Unico di Versamento                                                                                                    | PAGA CON PIEMONTEPAY CON IUV                               |
| Se hai ricevuto un <b>avviso di pagamento</b> , usa il codice avviso o lo IUV in esso<br>contenuto per pagare su PIEMONTEPAY e per verificare lo stato del tuo pagamento.                                                                                                    | Hai già pagato? <b>Verifica</b>                            |
| Su PIEMONTEPAY puol effettuare anche <b>pagamenti spontanei</b> verso la PA: puol<br>fare tutto on line. Puol creare e stampare un avviso di pagamento che ti servirà per<br>processore concer i carte i avvisoriti de farine di tete de la did esconte i la la dice sociale. | VUOI EFFETTUARE UN PAGAMENTO SPONTANEO?                    |
| pagare presso i centri autorizzati. La funzione di stampa e gia disponibile.                                                                                                    | PAGA CON PIEMONTEPAY                                       |
|                                                                                                    | Per pagare in un centro autorizzato <b>Stampa l'avviso</b> |
|                                                                                                    |                                                            |

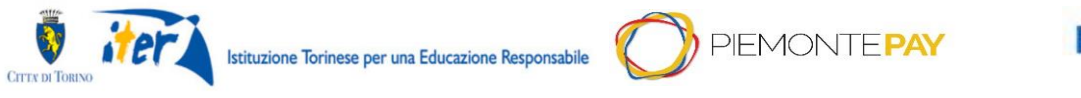

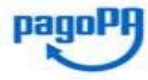

Pag. 6 di 18

#### **ESTATE RAGAZZI 2021 – GUIDA AL PAGAMENTO** 4.1 Pagamenti dovuti: Paga con PiemontePAY con IUV

La funzionalità permette all'utente di effettuare un pagamento a seguito della ricezione di un avviso. Si può quindi effettuare il pagamento tramite lo IUV presente sull'avviso di pagamento. Dopo aver inserito i dati, si prosegue premendo il bottone *Prosegui* 

|                                                                                      | Paga con PIEM                                                         |                            | on IUV               |                                               |                       |                  |                                                                                                    |
|--------------------------------------------------------------------------------------|-----------------------------------------------------------------------|----------------------------|----------------------|-----------------------------------------------|-----------------------|------------------|----------------------------------------------------------------------------------------------------|
|                                                                                      | 1<br>RIFERIMENTI (1/2)<br>* Dati obbligatori<br>* Codice Avviso / IUV | 2<br>RIFERIMENTI (2/2)     | 3<br>DATI PERSONALI  | RIEPILOGO                                     | PAGAMENTO             | 6<br>CONCLUSIONE |                                                                                                    |
|                                                                                      |                                                                       |                            |                      |                                               |                       | Prosegui >       |                                                                                                    |
| <b>REGIONE</b>                                                                       |                                                                       |                            |                      |                                               |                       |                  | E per una crescila intelligente.<br>sostenibile ed inclusiva<br>www.fegione.piemonie.i/feuropa2020<br>wezatrza cosmanzaza cos rea |
| PER INFORMAZIONI<br>Contattare il <b>800333444</b><br>Il servizio è gratuito, funzio | na dal lunedì al venerdì dalle ore                                    | 2 8:00 alle 18:00, da tele | efono fisso e mobile | PER MALFUNZIONAN<br>compilare il il modulo di | MENTI<br>segnalazione |                  |                                                                                                    |
| Questo servicio è parte di <b>tu</b>                                                 |                                                                       |                            |                      |                                               |                       |                  | Vour digital partner                                                                                                    |
| Accessibilità Privacy Cool                                                           | tie policy                                                            |                            |                      |                                               |                       |                  |                                                                                                    |

In caso di inserimento di un dato errato, il sistema restituisce il seguente errore a video:

| 0            | Attenzione! Verificare i dati contrassegn | ati in rosso. |  |
|--------------|-------------------------------------------|---------------|--|
| Dati obbliga |                                           |               |  |
| cource r     | 100100                                    |               |  |

Altrimenti, dopo l'inserimento di un codice IUV valido, il sistema chiede di inserire il codice fiscale (oppure altre informazioni identificative) dell'utente per verificare che combaci con lo IUV associato in fase di creazione della relativa posizione debitoria e verifica il test Captcha (è il sistema informatico obbligatorio per controllare che sta operando una persona reale e non un robot).

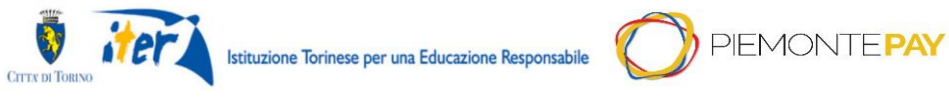

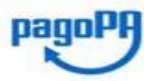

18

| CITTA DI TORINO                                                                |                                                                | ber una Educazione Kes          | ponsabile          |                                                        |                         |                  | ~                                                                                                    |
|--------------------------------------------------------------------------------|----------------------------------------------------------------|---------------------------------|--------------------|--------------------------------------------------------|-------------------------|------------------|----------------------------------------------------------------------------------------------------|
|                                                                                | ESTA                                                           | <b>TE RAGAZZ</b>                | i 2021             | – GUIDA AL                                             | . PAGAME                | INTO             | Pag. 7 di                                                                                                    |
|                                                                                | Pay                                                            |                                 |                    |                                                        |                         |                  |                                                                                                    |
|                                                                                | Paga con PIEMO                                                 | ONTEPAY con IUV                 |                    |                                                        |                         |                  |                                                                                                    |
|                                                                                | RIFERIMENTI (1/2)                                              | 2<br>RIFERIMENTI (2/2) DAT      | - 3<br>T PERSONALI | 4<br>RIEPILOGO                                         | 5<br>PAGAMENTO          | 6<br>CONCLUSIONE |                                                                                                    |
|                                                                                | * Dati obbligatori<br>* Codice Avviso / IUV<br>201480540333174 |                                 |                    | * Codice Fiscale o Partita                             | IVA                     |                  |                                                                                                    |
|                                                                                |                                                                |                                 | *                  | I'm not a robot                                        | reCAPTCHA<br>Phacy-Tema |                  |                                                                                                    |
|                                                                                | < Indietro                                                     |                                 |                    |                                                        | 🔒 Stampa                | a Prosegui >     |                                                                                                    |
|                                                                                |                                                                |                                 |                    |                                                        |                         |                  |                                                                                                    |
| <b>REGIONE</b><br>PIEMONTE                                                     |                                                                |                                 |                    |                                                        | [.                      |                  | per una crescita intelligente,<br>sostenibile ed inclusiva<br>www.regione.piemonte.it/europa20<br>iniziativa co-rinanziaria con resa |
| PER INFORMAZIONI<br>Contattare il 800333444<br>Il servizio è gratuito, funzior | a dal lunedì al venerdì dalle ore 8:00                         | D alle 18:00, da telefono fisso | e mobile           | PER MALFUNZIONAMENT<br>compilare il il modulo di segna | 1<br>alazione           |                  |                                                                                                    |
| Questo servizio è parte d<br>Piemonte tu                                       |                                                                |                                 |                    |                                                        |                         |                  | CSI<br>your digital partr                                                                                                    |

Dopo la verifica dei dati, l'utente può:

Privacy

Cookie polic

- premere il bottone Prosegui e il sistema presenta una videata di riepilogo dati personali, in cui l'utente verifica l'indirizzo email (si ricorda di non inserire un indirizzo di posta certificata PEC) e conferma il consenso dei dati personali;
- premere il tasto Stampa per effettuare nuovamente la stampa dell'avviso di pagamento.

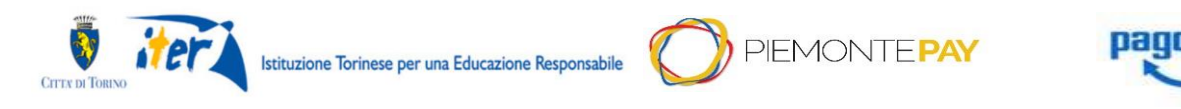

Pag. 8 di 18

#### ESTATE RAGAZZI 2021 – GUIDA AL PAGAMENTO

|                                                                                     | ePay                                                                                                    |                                                                                                    |                                                                                                    |
|-------------------------------------------------------------------------------------|----------------------------------------------------------------------------------------------------|----------------------------------------------------------------------------------------------------|----------------------------------------------------------------------------------------------------|
|                                                                                     | Paga con PIEMONTEPAY con IUV                                                                                                    |                                                                                                    |                                                                                                    |
|                                                                                     | RIFERIMENTI (1/2) RIFERIMENTI (2/2) DATI PERSON                                                                                                    | 4 5<br>ALI RIEPILOGO PAGAMENTO                                                                                                    | CONCLUSIONE                                                                                                    |
|                                                                                     | Ente: Regione Piemonte<br>Pagamento:<br>IUV: 201480<br>Data operazione:<br>Note:<br>Importo: €10.00<br>Soggetto Giuridico: Persona Fisica<br>Nome: Muchuse:<br>Cognome: I<br>Codice Fiscale / Partita Iva:                                                                                                    |                                                                                                    |                                                                                                    |
|                                                                                     |                                                                                                    |                                                                                                    | * Dati obbilgatori                                                                                                    |
|                                                                                     | * E-mail                                                                                                    | * Ripeti E-mail                                                                                                    |                                                                                                    |
|                                                                                     |                                                                                                    |                                                                                                    |                                                                                                    |
|                                                                                     | INFORMAZIONI SUL TRATTAMENTO DEI DATI PERSONALI AI SENSI DELL'ART, 13 e 14 DEL GOPR 201563<br>In questa pagine si descrivano le modalità con le quili vergino trattati (ast personali dei) useri dei<br>pagineri di con al la hobida ministrativo pie pierotene in moso senjori, strandestato a della<br>che associa l'Intercopetazi alla gi associa con la construcción della della | 9<br>ccession - trainite il Portale SistemaPlemontal, i al sissema PENCINTERAY, che conser<br>mana di antino del polgano in modalità elettronica. L'infrastruttura scondogica Noto<br>tata la prise.<br>del carante queno Sistema, sono trattas secondo quanto previsto dall'Regulamento E<br>sono el di cale e che atroga la diretta 92444CE (di regulari dono GDPR),<br>sono el di cale e che atroga la diretta 92444CE (di regulari dono GDPR)<br>te diretta contessa il la sono interas sono rettas secondo quanto previsto dall'idente di<br>te diretta contessa il la sono di tata sono di teatera. Legalationo del Sistema del la sono di teatera dall'atera di sono di teatera dall'atera di sono di teatera dalla di sono di teatera dalla di sono di teatera di sono di teatera di sono di teatera dalla di sono di teatera dalla di sono di teatera di sono di sono di teatera dalla di sono di teatera dalla di sono di teatera dalla di sono di teatera di sono di sono di teatera dalla di sono di teatera dalla di sono di sono di sono di sono di sono di sono di teatera dalla di sono di teatera dalla di sono di sono di sono di sono di sono di sono di sono di sono di sono di sono di sono di sono di sono di sono di sono di sono di sono di sono di sono di sono di sono di sono di so | ne di pagare bollette, tasse o attri<br>lo del Pagamenti-SPC di PagoPA,<br>and peop 2015 F679 attributo alla<br>di desi di il relativo trattamento<br>la la relativo trattamento                                                                                                    |
|                                                                                     | < Indietro                                                                                                    |                                                                                                    | Prosegui >                                                                                                    |
| REGIONE<br>PIEMONTE                                                                 |                                                                                                    |                                                                                                    | Production of the second and the second and the sec |
| PER INFORMAZIONI<br>Contattare il <b>800333444</b><br>I servizio è gratuito, funzio | na dal lunedì al venerdì dalle ore 8:00 alle 18:00, da telefono fisso e mobile                                                                                                    | PER MALFUNZIONAMENTI<br>compilare il il modulo di segnalazione                                                                                                    |                                                                                                    |
| Piemonte (tu)                                                                       |                                                                                                    |                                                                                                    |                                                                                                    |
| ccessibilità Privacy Cool                                                           | de policy                                                                                                    |                                                                                                    |                                                                                                    |

Successivamente, confermando il trattamento dei dati personali, il sistema propone un riepilogo finale:

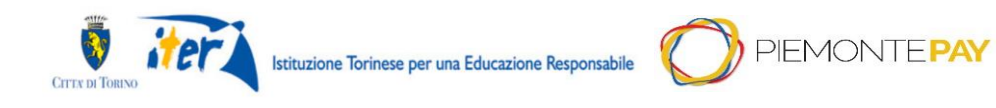

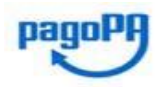

Pag. 9 di 18

|                                                                                                    | ES                                                                                                    | STATE RAG                     | AZZI 2021 –                    | GUIDA AL F                                      | PAGAMENTO             | )                                                                                                    |
|----------------------------------------------------------------------------------------------------|----------------------------------------------------------------------------------------------------|-------------------------------|--------------------------------|-------------------------------------------------|-----------------------|----------------------------------------------------------------------------------------------------|
|                                                                                                    | nontePay                                                                                                |                               |                                |                                                 |                       |                                                                                                    |
| Paga                                                                                                    | con PIEM                                                                                                | IONTEPAY co                   | n IUV                          |                                                 |                       |                                                                                                    |
| RIFERI                                                                                                    | MENTI (1/2)                                                                                             | RIFERIMENTI (2/2)             | DATI PERSONALI                 | RIEPILOGO                                       | PAGAMENTO             | 6<br>CONCLUSIONE                                                                                                |
| Ente:<br>Pagan<br>IUV:<br>Data o<br>Note:<br>Impor<br>Sogge<br>Nome<br>Cogno<br>Codicional:<br>arta<br>Note: | nento: (<br>operazione:<br>etto Giuridico:<br>e:<br>ome:<br>e Fiscale / Partita lv<br>an.bora@consulent | a:                            |                                |                                                 |                       |                                                                                                    |
| A                                                                                                    | Selezionando "Pro                                                                                       | ssegui" confermi i dati e pot | rai accedere alla pagina di Pa | goPA dove potrai completa                       | are il pagamento.     |                                                                                                    |
| < India                                                                                                    | etro                                                                                                    |                               |                                |                                                 |                       | Prosegui >                                                                                                    |
| REGION<br>PIEMONT                                                                                            |                                                                                                    | EMONTEPAY                     |                                |                                                 | [                     | REGIONE<br>provincial e d'anclunea<br>presson<br>www.section.pirmente.kf/europa2020<br>wastank.commentationents |
| PER INFORMAZION<br>Contattare il 80033344<br>Il servizio è gratuito, fu<br>telefono fisso e mobile           | <b>VI<br/>44</b><br>unziona dal lunedì<br>e                                                             | al venerdì dalle ore 8:00     | alle 18:00, da                 | PER MALFUNZIONAN<br>compilare il il modulo di s | IENTI<br>segnalazione |                                                                                                    |
| Questo servizo è parte d'<br>Piemonte tu                                                                     |                                                                                                    |                               |                                |                                                 |                       | Vour digital partner                                                                                            |
| Accessibilità Privacy                                                                                        | Cookie policy                                                                                           |                               |                                |                                                 |                       |                                                                                                    |

Sezionando il bottone *Prosegui*, l'utente conferma i dati e si accede alla pagina del sistema di pagamento della Pubblica Amministrazione italiana nazionale (pagoPA) per completare il pagamento (ovvero la pagina del WISP, Wizard Interattivo di Scelta del Prestatore di Servizi di Pagamento).

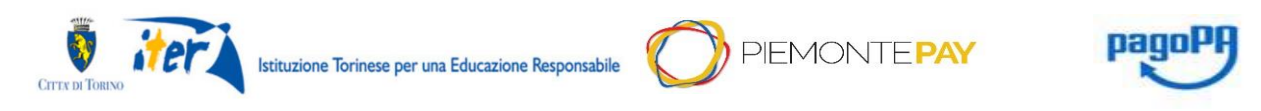

Pag. 10 di 18

#### ESTATE RAGAZZI 2021 – GUIDA AL PAGAMENTO

| pagoPA | Regione Piemonte<br>/RFB/19660374638451.00<br>1.00C                                   | ×                         |
|--------|---------------------------------------------------------------------------------------|---------------------------|
|        |                                                                                       |                           |
|        | $^{41}$ $\sim$                                                                        |                           |
|        | pagoPF                                                                                |                           |
|        | Bervenuto nel sistema di pagamento della Pubblica<br>Amministrazione italiana: pagoPA |                           |
|        | Entra con SPID                                                                        |                           |
|        | Non hai SPID? Scopri di più                                                           |                           |
|        | Entra con la tua email                                                                |                           |
|        |                                                                                       | Informativa sulla privacy |

L'accesso può avvenire tramite credenziali SPID o indirizzo email (si ricorda di non inserire un indirizzo di posta certificata PEC) ma è sufficiente selezionare la voce "Entra con la tua email". Una volta effettuato l'accesso, il sistema visualizza una videata in cui l'utente deve accettare le disposizioni per la privacy.

| pagoPA | Regione Piemonte<br>/RFS/RF62192910003C0010000002/1.00<br>1,00€                                                                                                    | ×                         |
|--------|----------------------------------------------------------------------------------------------------|---------------------------|
|        | pagoPA - Informativa sulla privacy<br>INFORMATIVA SUL<br>TRATTAMENTO DEI DATI<br>PERSONALI                                                                                                    |                           |
|        | ai sensi degli artt. 13-14 del Regolamento (UE) 2016/679<br>Questa informativa privacy descrive come vengono trattati                                                                                                    |                           |
|        | i dati personali di coloro che approdano al sito<br>wisp2.pagopa.gov.it/ (il "Sito") per effettuare un<br>pagamento tramite pagoPA. Il Sito ti permette (i) di essere<br>avvisato per email in merito alle transazioni che effettuerai |                           |
|        | Continua                                                                                                    |                           |
|        |                                                                                                    | Informativa sulla privacy |

Dopo aver premuto il tasto "*Continua*", l'utente sceglie la modalità di pagamento preferita e il pagamento viene effettuato sul sito del Prestatore di Servizi a Pagamento (PSP) automaticamente proposto.

Al termine dell'operazione di pagamento, viene visualizzato un messaggio riepilogativo dell'esito dell'operazione come riscontro per il Privato (cittadini e imprese).

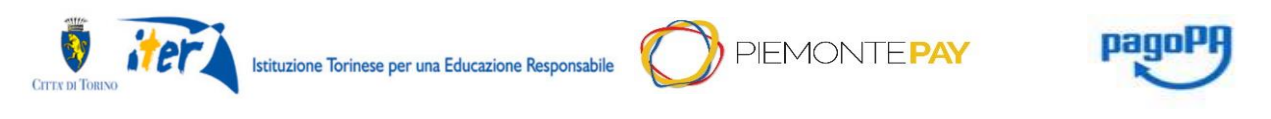

Pag. 11 di 18

## ESTATE RAGAZZI 2021 – GUIDA AL PAGAMENTO

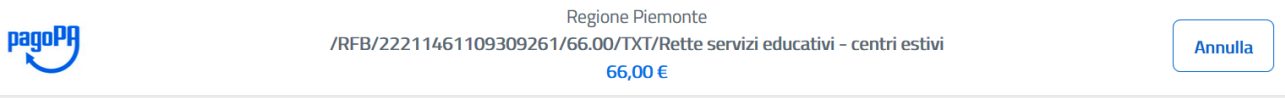

Come vuoi pagare?

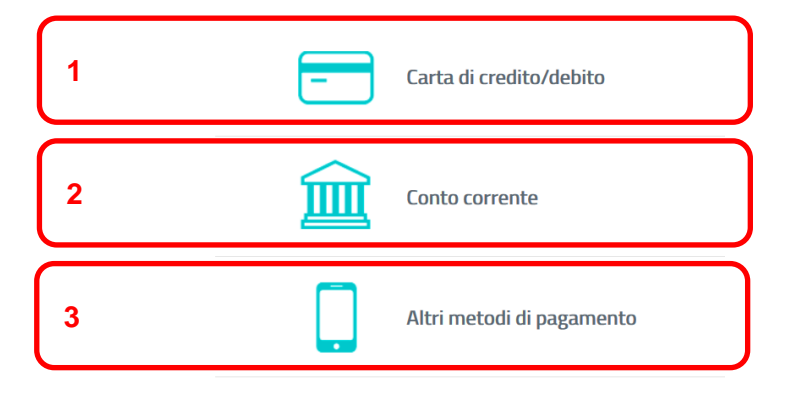

I metodi di pagamento possibili sono

1) carta di credito/debito

in cui è necessario inserire i dati della carta con cui si intende procedere con il pagamento

| nome e co | ognome non validi, non o | ci devono essere caratteri speciali |
|-----------|--------------------------|-------------------------------------|
| _         | 0000 0000 0              | 0000 0000                           |
| numero d  | ella carta di credito    |                                     |
|           | MM / AA                  | • CVC                               |
|           | (mm/22)                  | codico di vorifica                  |

#### 2) Conto corrente

In cui è necessario selezionare la banca su cui appoggiarsi per l'operazione

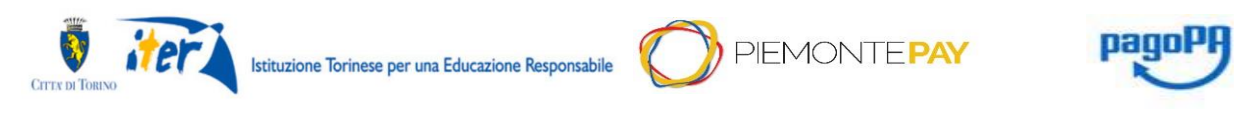

Pag. 12 di 18

### ESTATE RAGAZZI 2021 – GUIDA AL PAGAMENTO

Paga con il tuo conto corrente Q cerca la tua banca Ordina per: Alfabetico 🗸 Tipo: Crescente  $\sim$ Cassa Rurale Valsugana e Tesino  $\rangle$ non comunicato Commissione max 0,00 € BANCA PASSADORE & C. FONDATA NEL 1888 - GENOVA > pagoPA Commissione max 2,00 € Banca Popolare di Sondrio SCRIGNO

Altri metodi pagamento
In cui è necessario selezionare un metodo tra quelli proposti

| BANCOMAT PAY.                                  | Commissione max 0,50 €                                    | > |
|------------------------------------------------|-----------------------------------------------------------|---|
| satispay<br>Satispay                           | Paga con satispay<br>Commissione max 0,00 €               | > |
| satispay<br>Satispay                           | Paga con satispay<br>sxoma<br>Commissione max 0,00 €      | > |
| Postepay<br>Posteitaliane<br>Paga con Postepay | Paga con <i>poste<b>pay</b></i><br>Commissione max 1,00 € | > |

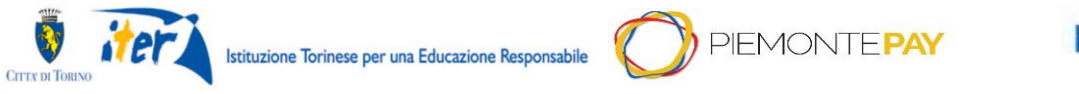

pagoPA

#### Pag. 13 di 18

# 4.2 Pagamenti dovuti: Pagamento con QR Code o CBILL

La funzionalità permette di stampare o scaricare il codice QR o trovare il codice CBILL per poter effettuare il pagamento.

Dopo aver acceduto a PiemontePay, si prosegue premendo il bottone Prosegui

|                                                                                | Paga con PIEMONTEPAY con IUV                                                   |                                                                |                                                                                                    |  |  |  |  |
|--------------------------------------------------------------------------------|--------------------------------------------------------------------------------|----------------------------------------------------------------|----------------------------------------------------------------------------------------------------|--|--|--|--|
|                                                                                | 2<br>RIFERIMENTI (1/2) RIFERIMENTI (2/2) DATI PERSONALI                        | 4 5<br>RIEPILOGO PAGAMENTO                                     | 6<br>CONCLUSIONE                                                                                                    |  |  |  |  |
|                                                                                | * Dati obbligatori<br>* Codice Avviso / IUV                                    |                                                                |                                                                                                    |  |  |  |  |
|                                                                                |                                                                                |                                                                | Prosegui >                                                                                                    |  |  |  |  |
| <b>REGIONE</b>                                                                 |                                                                                |                                                                | Per una creacia indiguende.<br>sostenbile ed inclusion<br>www.rejone.pirmate.ii/ersp2220<br>wirking do randozia (en rej |  |  |  |  |
| PER INFORMAZIONI<br>Contattare il 800333444<br>Il servizio è gratuito, funzion | na dal lunedi al venerdi dalle ore 8:00 alle 18:00, da telefono fisso e mobile | PER MALFUNZIONAMENTI<br>compilare il il modulo di segnalazione |                                                                                                    |  |  |  |  |
| Questo servido è parto di<br>Piemonte tu                                       |                                                                                |                                                                | Vour digital partner                                                                                                    |  |  |  |  |
| Accessibilità Privacy Cook                                                     |                                                                                |                                                                |                                                                                                    |  |  |  |  |

In caso di inserimento di un dato errato, il sistema restituisce il seguente errore a video:

| •              | Attenzione! Verificare i dati c | ontrassegnati in rosso. |  |  |
|----------------|---------------------------------|-------------------------|--|--|
|                |                                 |                         |  |  |
| Dati obbligato | ri                              |                         |  |  |
| Dati obbligato | ri<br><b>/iso / IUV</b>         |                         |  |  |
| * Codice Av    | rri<br><b>/iso / IUV</b><br>H   |                         |  |  |

Altrimenti, dopo l'inserimento di un codice IUV valido, il sistema chiede di inserire il codice fiscale (oppure altre informazioni identificative) dell'utente per verificare che combaci con lo IUV associato in fase di creazione della relativa posizione debitoria e verifica il test Captcha (è il sistema informatico obbligatorio per controllare che sta operando una persona reale e non un robot).

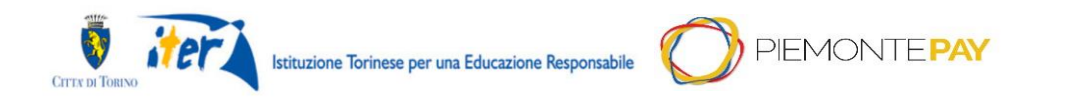

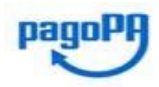

Pag. 14 di 18

| ESTATE RAGAZZI 20                                                                                                    | )21 – GUIDA AL PAGAMENTO                                                                                                    |
|----------------------------------------------------------------------------------------------------|----------------------------------------------------------------------------------------------------|
| ≡ (tui) PiemontePay                                                                                                    |                                                                                                    |
| Paga con PIEMONTEPAY con IUV                                                                                                    |                                                                                                    |
| RIFERIMENTI (1/2) RIFERIMENTI (2/2) DATI PERSON                                                                                                    | ALI RIEPILOGO PAGAMENTO CONCLUSIONE                                                                                                    |
| * Dati obbligatori<br>* Codice Avviso / IUV<br>2014/80540333174                                                                                            | * Codice Fiscale o Partita IVA                                                                                                    |
| *                                                                                                    | I'm not a robot                                                                                                    |
| < Indietro                                                                                                    | 🔒 Stampa 🛛 Prosegui >                                                                                                    |
|                                                                                                    | Per una crejista intelligente.<br>Socialitade de divisitados<br>Pressiones<br>Contractados de divisitados<br>Pressiones<br>Contractados de divisitados<br>Pressiones<br>Contractados de divisitados<br>Pressiones<br>Contractados de divisitados<br>Pressiones<br>Contractados de divisitados<br>Pressiones<br>Contractados de divisitados<br>Pressiones<br>Contractados de divisitados<br>Contractados de divisitados |
| PER INFORMAZIONI<br>Contattare i 800333444<br>Il servizio è gratuito, funziona dal lunedì al venerdì dalle ore 8:00 alle 18:00, da telefono fisso e mobile | PER MALFUNZIONAMENTI<br>compilare il il modulo di segnalazione<br>e                                                                                                    |
| Querte sandote è parte o<br>Piermonte                                                                                                    |                                                                                                    |
| Accessibilità Privacy Cookie policy                                                                                                    |                                                                                                    |

Dopo la verifica dei dati premere il tasto **Stampa** per effettuare la stampa dell'avviso di pagamento.

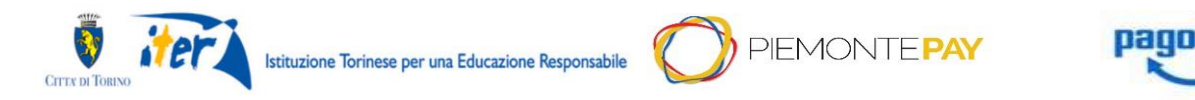

Pag. 15 di 18

#### ESTATE RAGAZZI 2021 – GUIDA AL PAGAMENTO

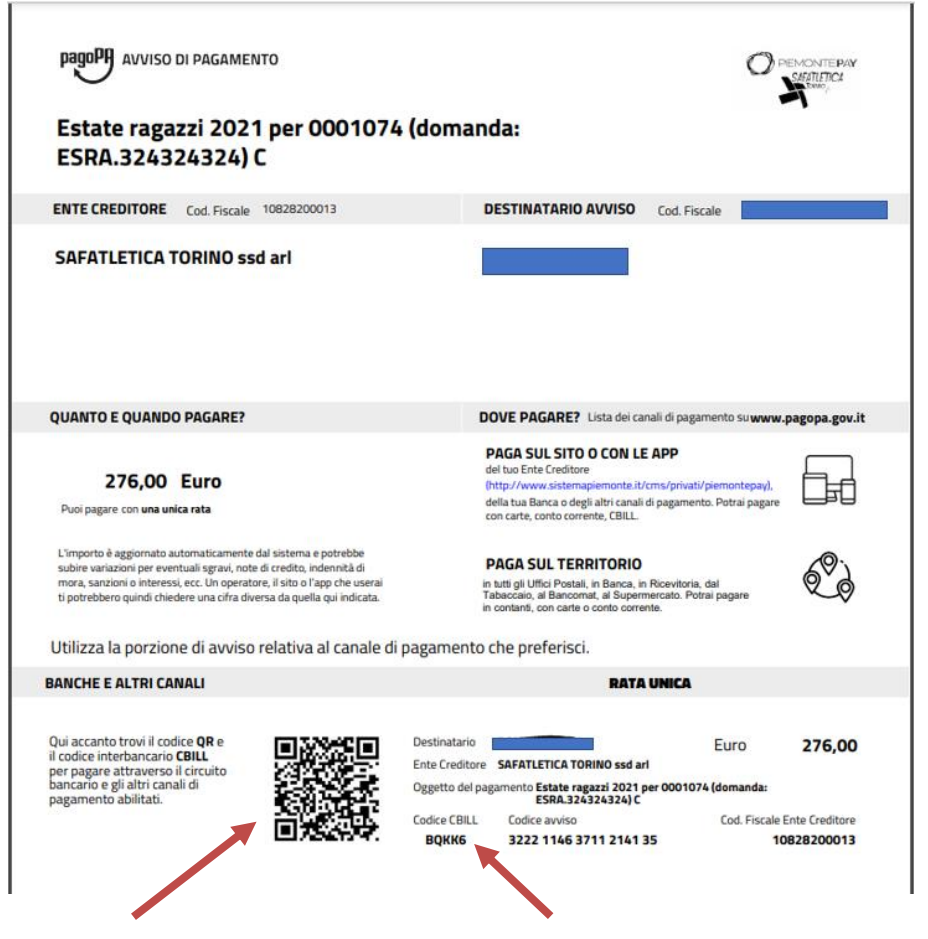

Il Codice CBILL e il QR code sono indicati nella figura.

#### Nota pagamento CBILL

Il pagamento CBILL è possibile solo sulle associazioni abilitate:

- SAFATLETICA TORINO ssd arl
- Lancillotto s.c.s.
- MELODY s.s.d.a.r.l.
- LaPolismile S.S.D. A R.L
- Un Sogno per Tutti s.c.s.
- A.T.S. Amatori Tamburello Sport a.s.d.
- S.A.F.ATLETICA PIEMONTE asd
- Comitato Provinciale ENDAS Torino
- UISP Comitato territoriale di Torino APS
- A.S.D. 2D LINGOTTO VOLLEY
- MINOLLO APS
- Aics Associazione Italiana Cultura e Sport Comitato Provinciale di Torino APS
- UNIONE SPORTIVA ACLI TORINO

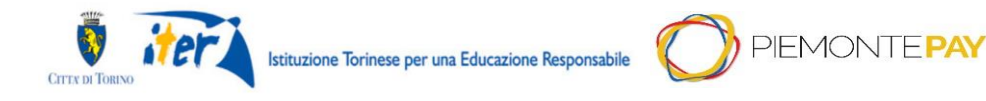

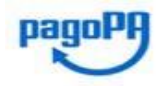

Pag. 16 di 18

### ESTATE RAGAZZI 2021 – GUIDA AL PAGAMENTO

#### Nota pagamento QR Code con Satispay:

Per pagare con Satispay attraverso QRCode, accedere alla sezione "Servizi", scegliere "pagoPA" e scansionare il QRcode presente sul bollettino per procedere al pagamento.

Una volta effettuato il pagamento, sarà possibile visualizzare la ricevuta con tutti i dettagli della transazione nella sezione "Profilo" dell'app. Dal dettaglio potrai facilmente scaricare la ricevuta.

## 5. Pagamento su altri canali

Per effettuare il pagamento:

- presso agenzie delle banche;
- presso sportelli ATM (Bancomat), se abilitati;
- presso punti vendita SISAL, Lottomatica e ITB (tabaccherie ed edicole);
- utilizzando home banking (dove si trovano i loghi CBILL o pagoPA);
- utilizzando la app Satispay

è necessario utilizzare le seguenti informazioni:

- Codice avviso (18 caratteri)
- Codice Fiscale Ente Creditore (Associazione)

Le informazioni sono state comunicate via mail a seguito della comunicazione di assegnazione dei posti.

Se si desidera utilizzare un QR code per il pagamento presso punti vendita SISAL, Lottomatica e ITB (tabaccherie ed edicole), è possibile scaricare l'avviso di pagamento da PiemontePay seguendo le istruzioni del capitolo precedente.

### 6. Conferma assegnazione posto

La conferma dell'assegnazione posto avviene alla ricezione, sulla casella di posta mail indicata nel modulo di preiscrizione, di una mail in cui vengono indicati:

- 1 Dati del bambino
- 2 Dati dell'ente per cui viene accettata la preiscrizione
- 3 Eventuali settimane in lista di attesa

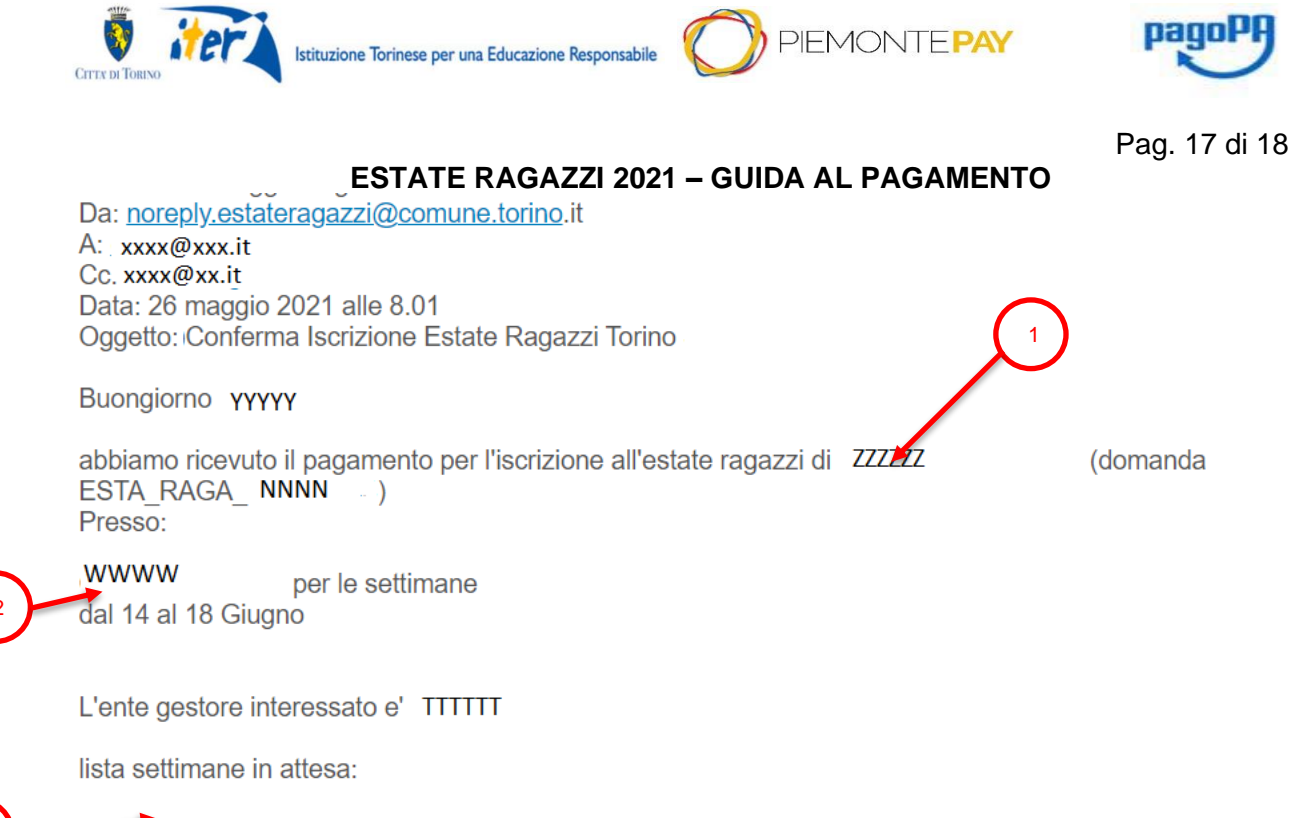

RRRRR per le settimane dal 21 al 25 Giugno

Cordiali saluti. Segreteria Estate Ragazzi Questa e-mail e' stata generata automaticamente, si prega di non rispondere a questo messaggio.

Selezionando il link (4) presente sulla mail si apre una finestra alla pagina <u>https://pay.sistemapiemonte.it/epayweb</u>

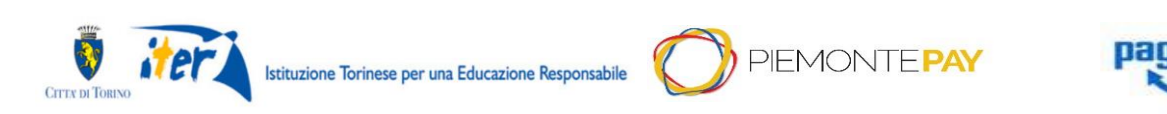

Pag. 18 di 18

## ESTATE RAGAZZI 2021 – GUIDA AL PAGAMENTO 4 Glossario e riferimenti

La tabella seguente descrive alcuni acronimi e termini specifici utilizzati nel documento.

| Acronimo / Termine                    | Definizione                                                                                                    |
|---------------------------------------|----------------------------------------------------------------------------------------------------|
| CIE                                   | Carta di Identità Elettronica                                                                                                    |
| pagoPA                                | Il sistema dei pagamenti a favore delle pubbliche amministrazioni e dei gestori di pubblici servizi                                                                                                    |
| PSP                                   | Prestatore di Servizi a Pagamento                                                                                                    |
| SPID                                  | Sistema Pubblico di Identità Digitale.<br>Identità Digitale univoca (username e password) per accedere a tutti<br>i servizi online della Pubblica Amministrazione e dei soggetti privati<br>aderenti              |
| IUV                                   | Identificativo Unico di Versamento.<br>Codice alfanumerico che associa ed identifica univocamente tre<br>elementi chiave di un pagamento: causale, soggetto pagatore e<br>importo                                 |
| PDF                                   | Acronimo che significa " <i>Portable Document Format</i> ", è un formato di file per rappresentare documenti di testo e immagini                                                                                  |
| XML                                   | Acronimo che significa "eXtensible Markup Language"                                                                                                    |
| WISP                                  | Wizard Interattivo di Scelta del Prestatore di Servizi di Pagamento.                                                                                                    |
| Pagamento spontaneo<br>"semplificato" | Pagamento spontaneo mediante il quale l'utente può saltare il primo<br>step di selezione Ente e Pagamento, in quanto valorizzati<br>automaticamente dal Sistema (es. Regione Piemonte – Emergenza<br>coronavirus) |
| CIF                                   | Codice Identificativo Fiscale rappresenta l'identificativo fiscale di un soggetto (in Italia è il Codice Fiscale / Partita Iva)                                                                                   |